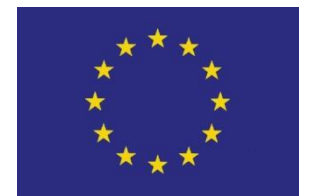

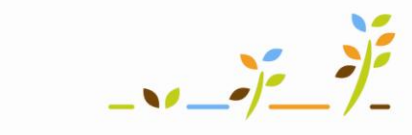

PROGRAM ROZVOJE VENKOVA

Evropský zemědělský fond pro rozvoj venkova: Evropa investuje do venkovských oblastí

# Portál farmáře Základní informace a doporučení pro uživatele

# Podklady pro školení

Říjen 2010

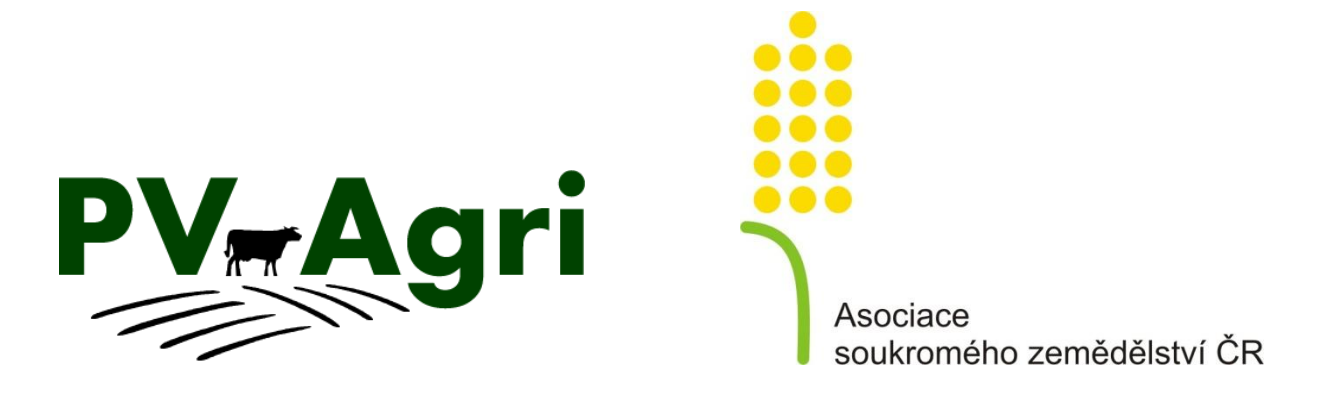

# Obsah

| 1.                   | L. Základní informace o Portálu farmáře |                                                          | . 3 |
|----------------------|-----------------------------------------|----------------------------------------------------------|-----|
|                      | 1.1.                                    | Co je Portál farmáře                                     | . 3 |
|                      | 1.2.                                    | Co na Portálu farmáře naleznete                          | . 4 |
|                      | 1.3.                                    | Kam se obrátit při potížích                              | . 5 |
| 2. Doporučení a tipy |                                         | pručení a tipy                                           | . 5 |
|                      | 2.1.                                    | Tvorba hesla a přihlášení do portálu eAGRI               | . 5 |
|                      | 2.2.                                    | Nastavení zasílání novinek z Portálu farmáře             | . 7 |
|                      | 2.3.                                    | Uložení www adresy Portálu farmáře do Oblíbených/Záložek | . 7 |
|                      | 2.4.                                    | Instalace ovládacího ActiveX prvku pro aplikaci LPIS     | . 9 |
|                      |                                         |                                                          |     |

# 1. Základní informace o Portálu farmáře

#### 1.1. Co je Portál farmáře

- Systém vytvářený MZe, provozuje jej Telefónica O2.
- Filozofie Portálu farmáře:
  - Poskytnout zemědělci informace, které jsou o něm vedeny v registrech MZe.
  - Poskytnout základní nástroje k vedení zákonem stanovených evidencí (použití hnojiv, POR, zelené nafty, stájový registr).
  - Poskytnout základní poradenské nástroje tam, kde je to možné.
- Od 1. 1. 2010 součástí Portálu eAGRI (<u>www.eagri.cz</u>).
- Registrovaný přístup do privátních sekcí a aplikací přístupných jen po přihlášení je možné bezplatně získat na agenturách pro zemědělství a venkov.

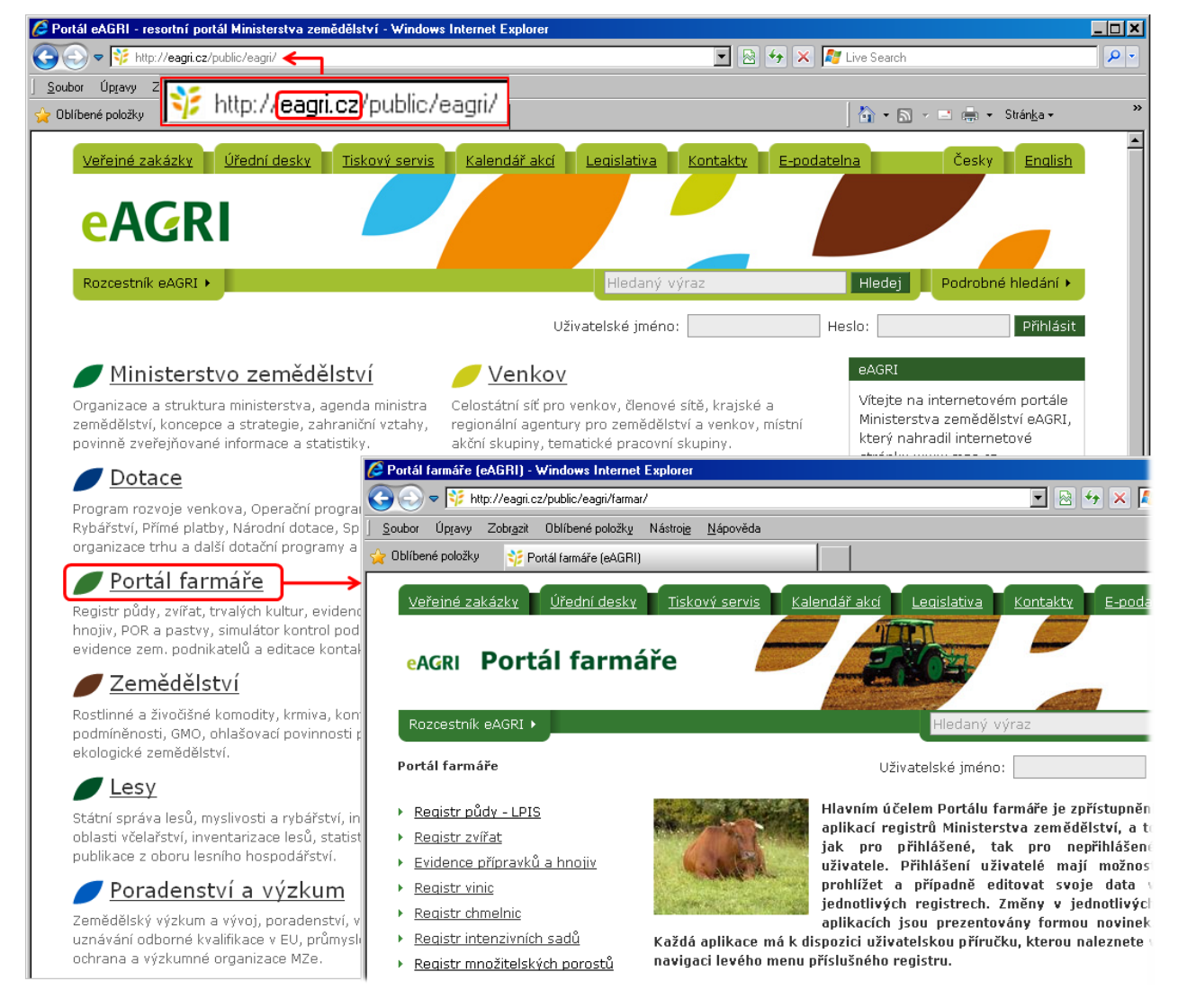

#### Obrázek 1: Portál farmáře – přístup z Portálu eAGRI

## 1.2. Co na Portálu farmáře naleznete

• Nejdůležitější aplikace Portálu farmáře:

| Aplikace             | Oblast                                                             |
|----------------------|--------------------------------------------------------------------|
| LPIS – Registr půdy  | 1. Základní vyhledávání v mapě                                     |
|                      | 2. Katastr nemovitostí                                             |
|                      | 3. Speciální tisky                                                 |
|                      | 4. Nitrátová směrnice, eroze                                       |
|                      | 5. Pojmenování bloků, osevní postupy                               |
|                      | 6. Racionální hnojení, AZZP                                        |
| IZR – Registr zvířat | 1. Přehled komunikace s ČMSCH                                      |
|                      | 2. Vyhledávání v datech ÚE                                         |
|                      | 3. Aktivní práce s registrem – objednávky UZ, DUZ, Stájový registr |
| EPH – Evidence       | 1. Evidence hnojení, POR, pastvy, zelené nafty, krmiv              |
| přípravků a hnojiv   | 2. Skladová evidence                                               |
|                      | <ol><li>Nápočet produkce statkových hnojiv</li></ol>               |
|                      | 4. Předání dat orgánu dozoru                                       |

Tabulka 1: Přehled nejdůležitějších aplikací Portálu farmáře

- **Uživatelské příručky** k jednotlivým aplikacím naleznete v navigaci levého menu Portálu farmáře v sekci příslušné aplikace/registru.
- Sledujte Novinky na úvodní stránce (nejdůležitější změny). Všechny změny v jednotlivých aplikacích jsou uvedeny v podsekci Novinky v sekcích pro jednotlivé aplikace.

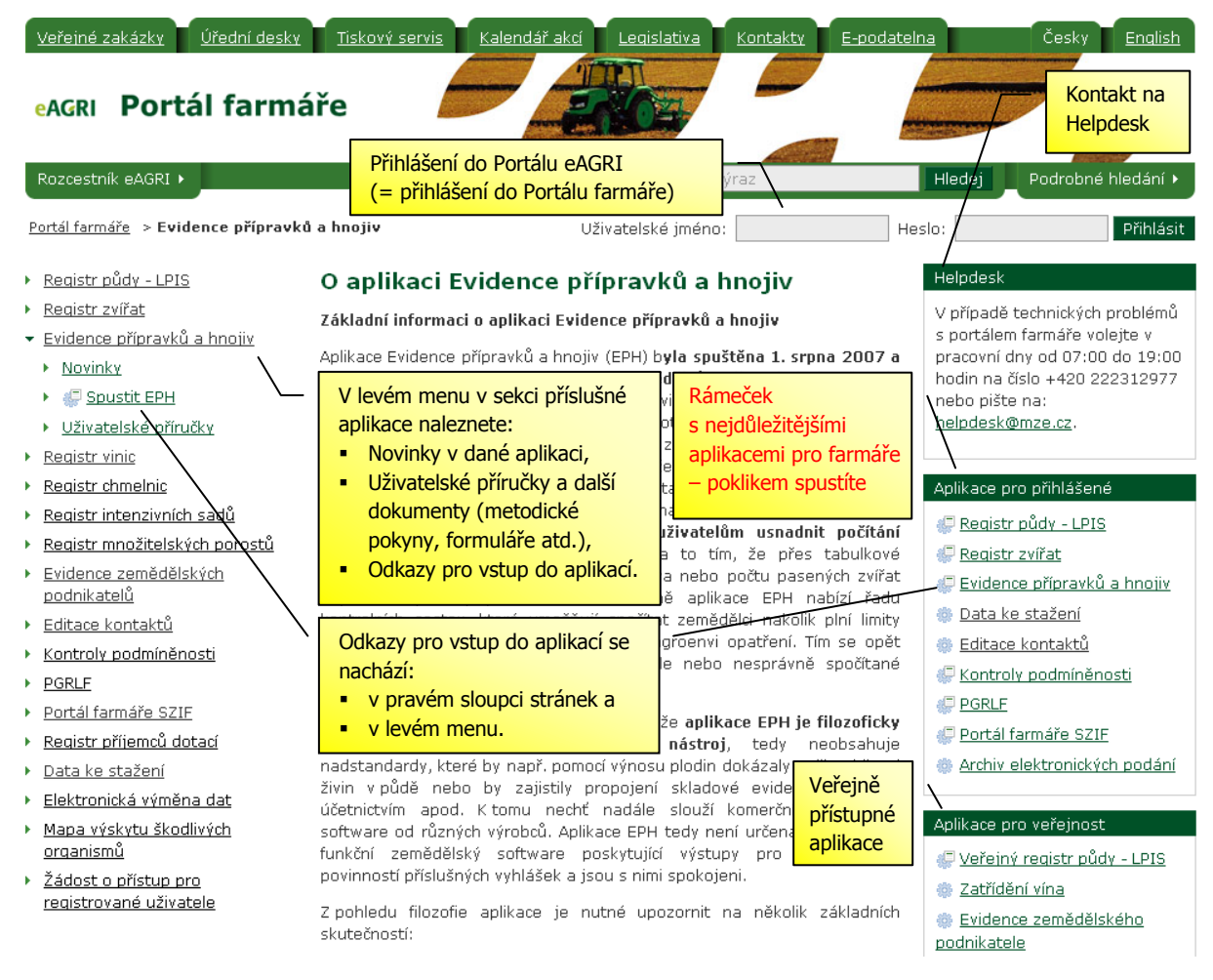

Obrázek 2: Portál farmáře – struktura stránek

#### 1.3. Kam se obrátit při potížích

- Zapomenuté heslo či jiné problémy s přihlášením řešte přes Helpdesk (kontakt naleznete v pravé horní části stránky Portálu farmáře).
- Problémy i metodické/aplikační na <u>helpdesk@mze.cz</u>. Zanechte na sebe kontakt, ozve se vám příslušný specialista.

# 2. Doporučení a tipy

#### 2.1. Tvorba hesla a přihlášení do portálu eAGRI

- Požadavky na heslo:
  - heslo se musí skládat z minimálně 9 znaků
  - alespoň jedno malé písmeno (a-z), alespoň jedno velké písmeno (A-Z), alespoň jednu číslici (0-9) a alespoň jeden speciální znak (např. . - +)

- Doporučení pro tvorbu hesla:
  - Část hesla si zvolte jako slovo, které se vám bude dobře pamatovat.
  - Dále doplňte znaky dle výše uvedených požadavků tak, aby se vám na klávesnici dobře zadávali (např. nezadávejte obtížně vyhledatelný speciální znak), příklad vhodného hesla: Vasek182+

#### • Doporučený postup při zadávání hesla:

- Heslo na cizím počítači zapište do políčka pro vyhledávání na eAGRI tam uvidíte, co píšete a vyhnete se tak například záměně velkých a malých písmen, záměně znaků "z" a "y" či záměně čísel za znaky s diakritikou.
- Text v políčku označte myší, vyjměte jej do schránky (např. pomocí zkratky CTRL + X nebo přes pravé myšítko + volba "Vyjmout") a vložte jej do políčka "Heslo" (klávesová zkratka CTRL + V).
- 3. Stiskněte klávesu "Enter" nebo klepněte na tlačítko "Přihlásit".

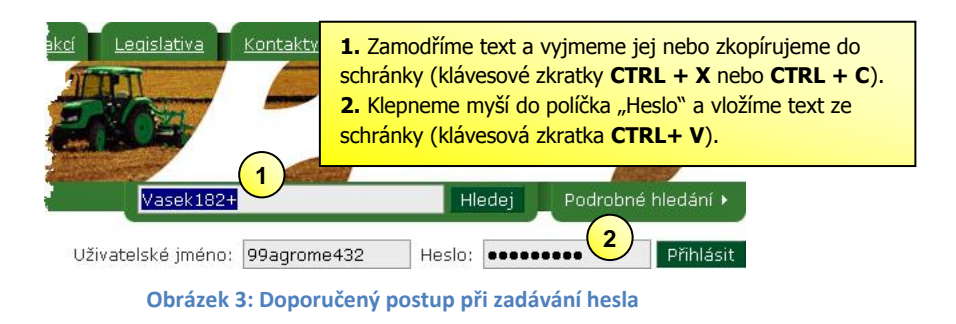

#### • Změna vytvořeného hesla

V případě, že chcete své předchozí heslo změnit, provádí se tato akce pomocí odkazu "Upravit profil" a následně v sekci "Změna hesla". Pro vytvoření nového hesla platí stejná pravidla uvedená výše. Pokyny jsou rovněž uvedeny v pravé části okna. Změna je dokončena stisknutím tlačítka "Změnit".

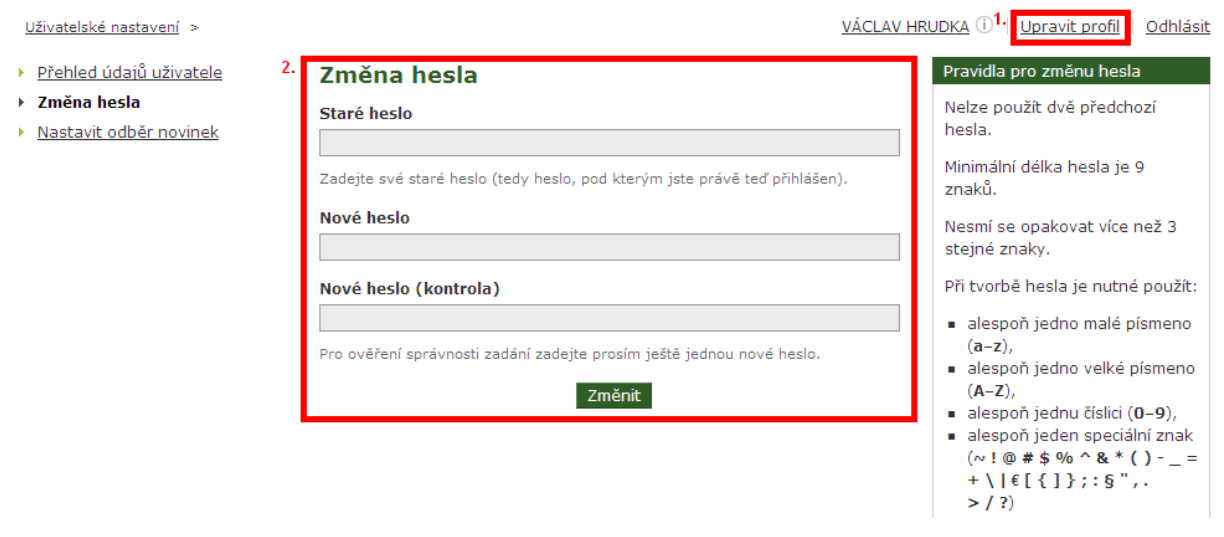

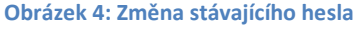

# 2.2. Nastavení zasílání novinek z Portálu farmáře

Pro nastavení zasílání novinek e-mailem je třeba být přihlášen do portálu eAGRI. Následně stačí stisknout tlačítko "Přihlásit" v rámečku "Novinky e-mailem" v pravém sloupci stránky.

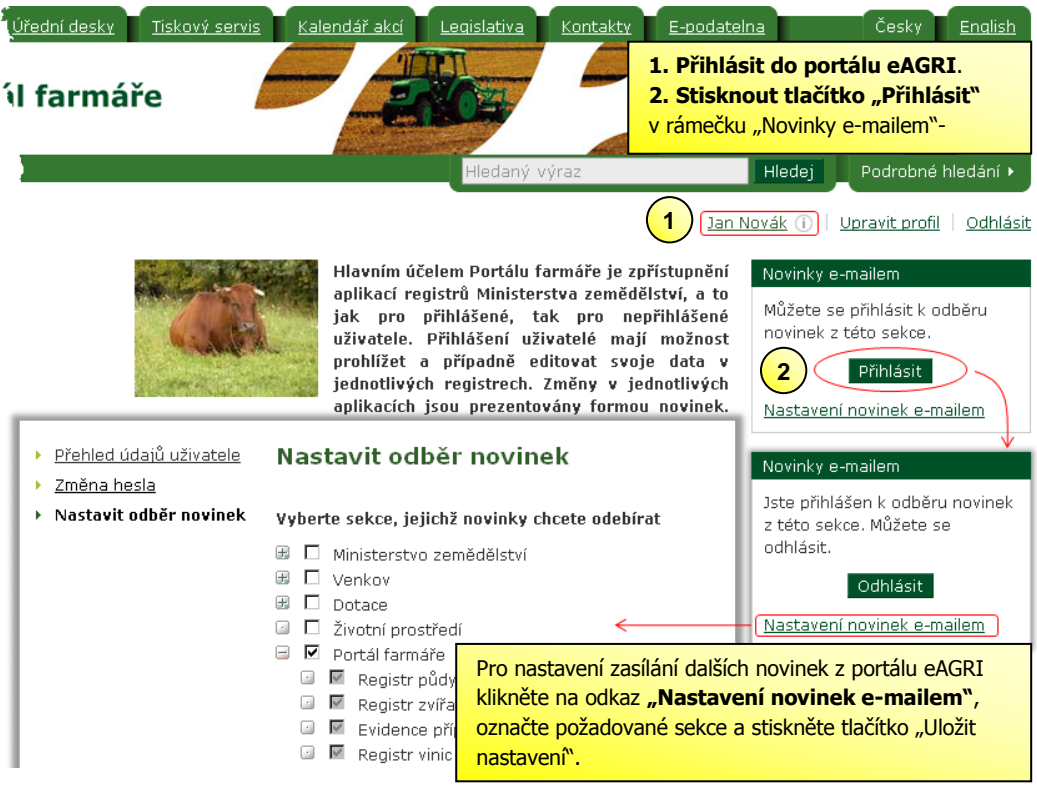

Obrázek 5: Přihlášení k odběru novinek

## 2.3. Uložení www adresy Portálu farmáře do Oblíbených/Záložek

Pro urychlení přístupu na Portál farmáře je vhodné uložit www adresu do "Oblíbených položek" v Internet Exploreru či do "Záložek" v Mozille.

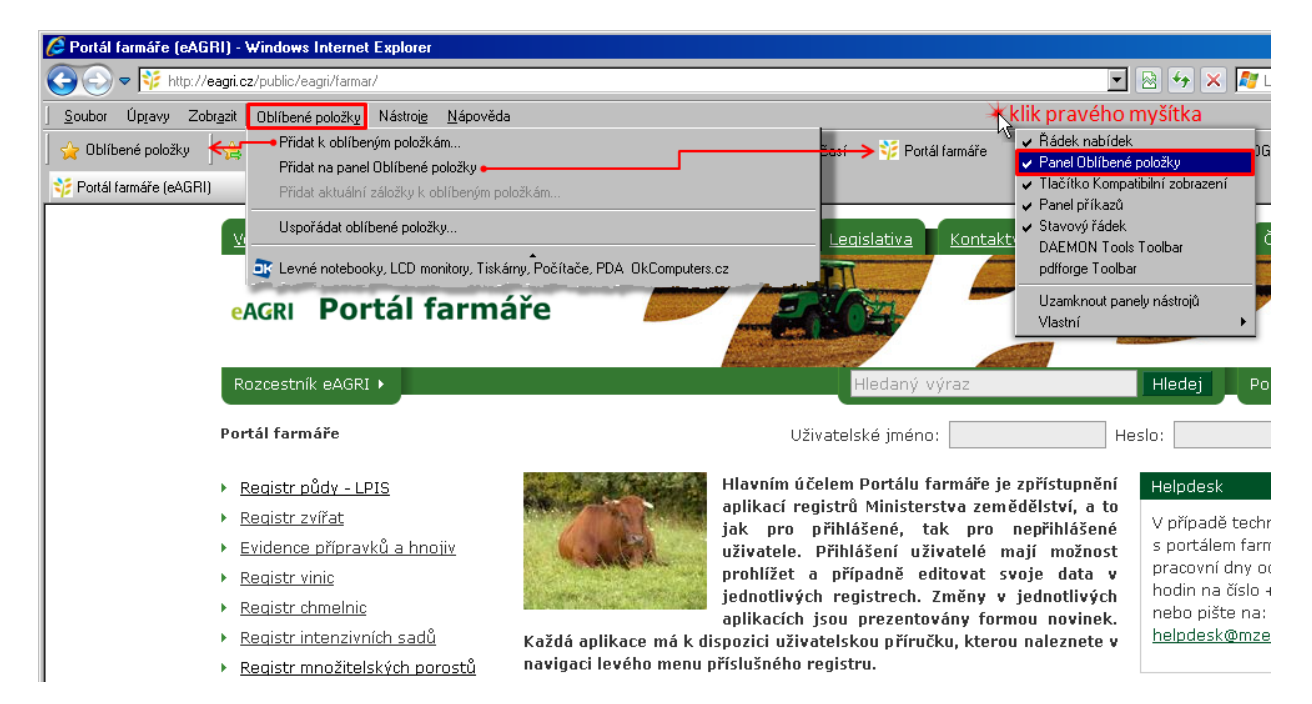

Obrázek 6: Uložení www adresy Portálu farmáře do Oblíbených v Internet Exploreru

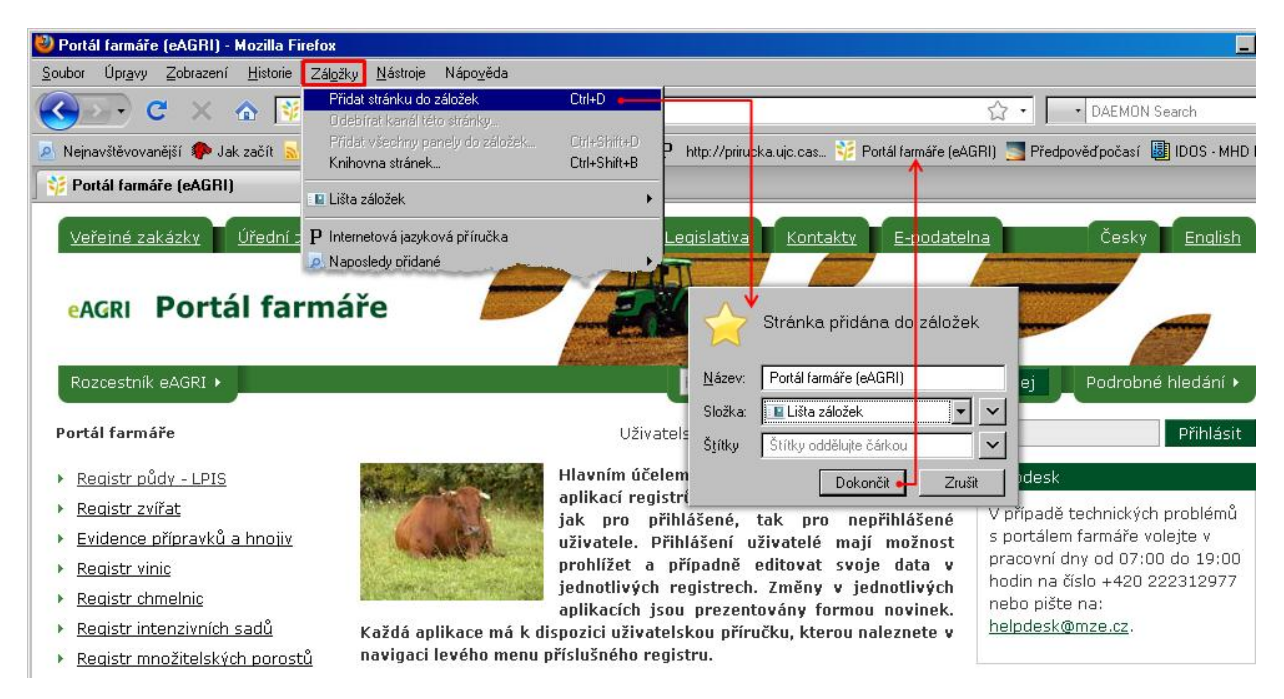

Obrázek 7: Uložení www adresy Portálu farmáře do Záložek v Mozille

#### 2.4. Instalace ovládacího ActiveX prvku pro aplikaci LPIS

Pro práci s mapou LPIS v Internet Exploreru je třeba mít nainstalován tzv. ActiveX prvek. V případě, že po přihlášení do PF a vstupu do LPISu nedojde k automatickému nainstalování ActiveX prvku, proveďte následující kroky:

- 1. Zobrazte si úvodní obrazovku aplikace LPIS a klikněte na odkaz "Ke stažení" v horní části obrazovky.
- 2. Klikněte na odkaz "MapGuide Viewer …" dle operačního systému vašeho PC.
- 3. Zvolte možnost "Spustit" a proveďte instalaci dle pokynů na obrazovce.

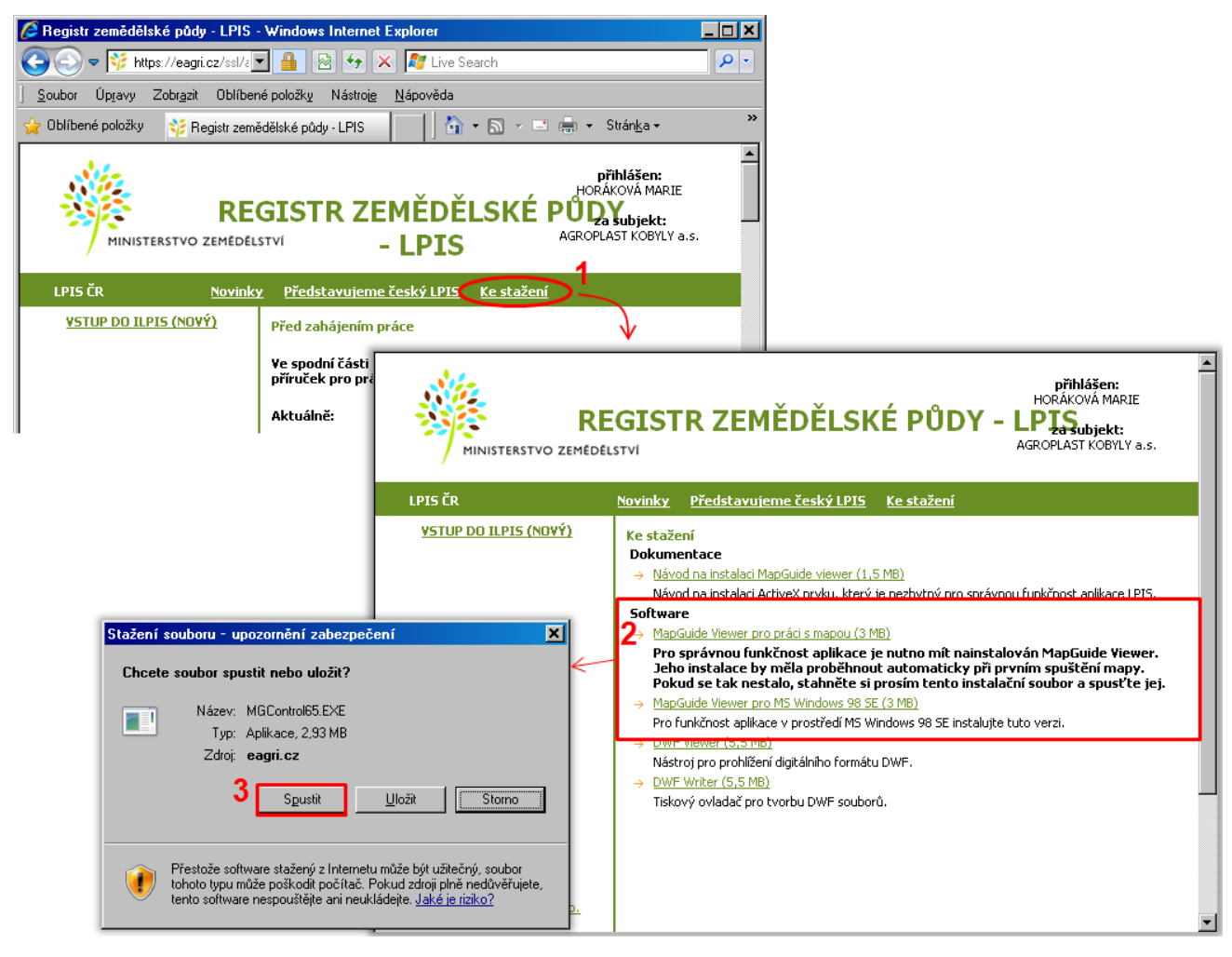

Obrázek 8: Ruční instalace ovládacího ActiveX prvku pro mapu v LPISu